# Studyaid D.B.による数学問題データの蓄積1

久保康幸\*

# Collection (1) of the examination of the mathematics with Studyaid D.B.

Yasuyuki KUBO\*

## Abstract

I built collection of the issue of examination of the mathematics with Studyaid D.B.

#### 1. はじめに

全国の高専3年生を対象に、毎年1月に行われる学 習到達度テストについて、弓削商船高等専門学校(以下「本校」という。)で私が3年生の数学1を担当する ときは、過去問を事前にテスト形式で解かせて実力を 伺っている。少し蓄積が出来たので、ここに整理して おきたい。

学習到達度については、高専のホームページに過去3 年分の問題と正解一覧が公表されている。10の領域の うち、本校が受検しているのは6領域であって、その うち、私が授業にテスト形式で利用しているのは領域1 と領域2である。

#### 2. 蓄積した問題について

公表された問題と解答をただ蓄積するのではなく、 私による解説と解答をつけ、テスト形式の配布プリン ト教材にするために、数研出版のStudyaid D.B.(以下 「Studyaid」という。)を利用しており、1枚のテスト 用紙に収めるための修正をしている。

Studyaid の特長を活かして、一つのファイルに問, 答,解説を入力し、スタイル設定によって表示を切替 えるのが理想であるが、過去のファイルを開くと、様 式が統一されていない。

この機会に過去のファイルを直すことにした。しか し、ここでは、切替えた表示を複数の図によって示す ことしか出来ない。

3. 平成19年度のテスト

まず、問と答を入力する。別枠で解説を入力する。 テスト実施には問のみを印刷する。問のみの入力ページを作るわけではない。

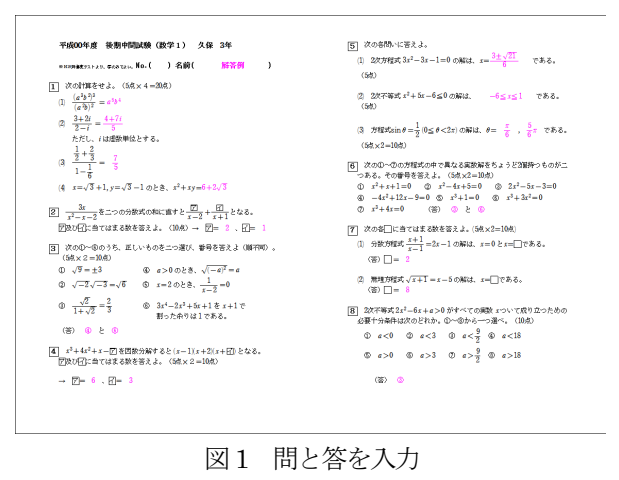

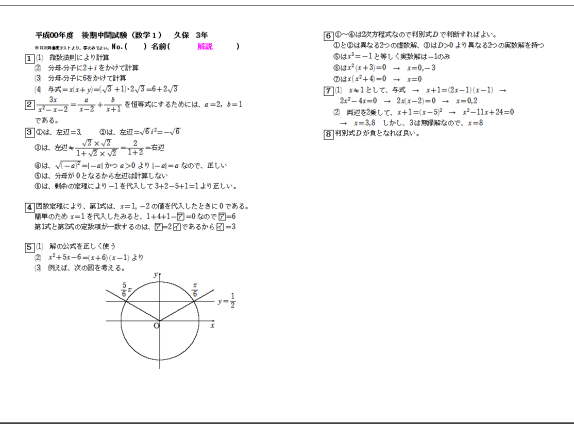

図2 説明を別枠に入力

\* 〈所属〉総合教育科

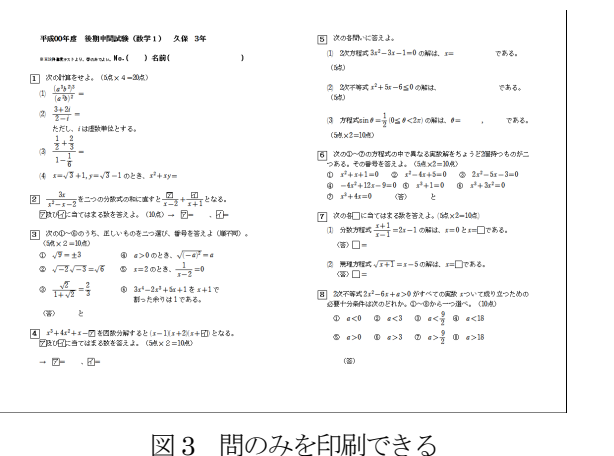

図3は、図1にあったピンクの部分(答の部分)が 印刷されていないだけで、他の部分に違いはない。

#### 4. 平成20年度のテスト

これも、まず間と答を印刷したものを図示する。

図4 間と答を印刷した場合

)

平成00年度 後期中間試験(数学1) 久保 3年

 $\begin{array}{cccc} \frac{1}{2} \frac{1}{2} \frac{1}{2} & 0 & 0 & 0 \\ \frac{1}{2} \frac{1}{2} \frac{1}{2$ 

→ → − − − − 
 → − − − 
 → − − 
 → − 
 → − 
 → − 
 → − 
 → − 
 → − 
 → − 
 → − 
 → − 
 → − 
 → − 
 → − 
 → − 
 → − 
 → − 
 → − 
 → − 
 → − 
 → − 
 → − 
 → − 
 → − 
 → − 
 → − 
 → − 
 → − 
 → − 
 → − 
 → − 
 → − 
 → − 
 → − 
 → − 
 → − 
 → − 
 → − 
 → − 
 → − 
 → − 
 → − 
 → 
 → 
 → 
 → 
 → 
 → 
 → 
 → 
 → 
 → 
 → 
 → 
 → 
 → 
 → 
 → 
 → 
 → 
 → 
 → 
 → 
 → 
 → 
 → 
 → 
 → 
 → 
 → 
 → 
 → 
 → 
 → 
 → 
 → 
 → 
 → 
 → 
 → 
 → 
 → 
 → 
 → 
 → 
 → 
 → 
 → 
 → 
 → 
 → 
 → 
 → 
 → 
 → 
 → 
 → 
 → 
 → 
 → 
 → 
 → 
 → 
 → 
 → 
 → 
 → 
 → 
 → 
 → 
 → 
 → 
 → 
 → 
 → 
 → 
 → 
 → 
 → 
 → 

 $\begin{array}{c} \underbrace{\mathbf{G}}_{\mathbf{C}} = \left\{ \begin{array}{c} \sum_{i=1}^{n} \left\{ \mathbf{C}_{i} \in \mathcal{C}_{i} \in \mathcal{C}_{i} \in \mathcal{C}_{i} \in \mathcal{C}_{i} \right\} \\ \mathbf{G}_{i} \in \mathcal{C}_{i} = \left\{ \mathbf{C}_{i} \in \mathcal{C}_{i} \in \mathcal{C}_{i} \in \mathcal{C}_{i} \in \mathcal{C}_{i} \in \mathcal{C}_{i} \\ \mathbf{G}_{i} \in \mathcal{C}_{i} = \left\{ \mathbf{C}_{i} \in \mathcal{C}_{i} \in \mathcal{C}_{i} \in \mathcal{C}_{i} \in \mathcal{C}_{i} \in \mathcal{C}_{i} : \mathbf{C}_{i} \in \mathcal{C}_{i} \in \mathcal{C}_{i} \\ \mathbf{G}_{i} \in \mathcal{C}_{i} = \left\{ \mathbf{C}_{i} = \left\{ \mathbf{C}_{i} \in \mathcal{C}_{i} \in \mathcal{C}_{i} \in \mathcal{C}_{i} \in \mathcal{C}_{i} \in \mathcal{C}_{i} \in \mathcal{C}_{i} : \mathbf{C}_{i} \in \mathcal{C}_{i} \\ \mathbf{G}_{i} \in \mathcal{C}_{i} = \left\{ \mathbf{C}_{i} \in \mathcal{C}_{i} \in \mathcal{C}_{i} \in \mathcal{C}_{i} \in \mathcal{C}_{i} \in \mathcal{C}_{i} \in \mathcal{C}_{i} : \mathbf{C}_{i} \in \mathcal{C}_{i} \\ \mathbf{G}_{i} \in \mathcal{C}_{i} = \left\{ \mathbf{C}_{i} \in \mathcal{C}_{i} \in \mathcal{C}_{i} \in \mathcal{C}_{i} : \mathbf{C}_{i} \in \mathcal{C}_{i} : \mathbf{C}_{i} \in \mathcal{C}_{i} \\ \mathbf{G}_{i} \in \mathcal{C}_{i} \in \mathcal{C}_{i} \in \mathcal{C}_{i} \\ \mathbf{G}_{i} \in \mathcal{C}_{i} = \left\{ \mathbf{C}_{i} \in \mathcal{C}_{i} \in \mathcal{C}_{i} : \mathbf{C}_{i} \in \mathcal{C}_{i} : \mathbf{C}_{i} \in \mathcal{C}_{i} \\ \mathbf{C}_{i} \in \mathcal{C}_{i} \in \mathcal{C}_{i} \\ \mathbf{C}_{i} \in \mathcal{C}_{i} \in \mathcal{C}_{i} \\ \mathbf{C}_{i} \in \mathcal{C}_{i} \in \mathcal{C}_{i} \\ \mathbf{C}_{i} \in \mathcal{C}_{i} \in \mathcal{C}_{i} \\ \mathbf{C}_{i} \in \mathcal{C}_{i} \in \mathcal{C}_{i} \\ \mathbf{C}_{i} \in \mathcal{C}_{i} \in \mathcal{C}_{i} \\ \mathbf{C}_{i} \in \mathcal{C}_{i} \in \mathcal{C}_{i} \\ \mathbf{C}_{i} \in \mathcal{C}_{i} \in \mathcal{C}_{i} \\ \mathbf{C}_{i} \in \mathcal{C}_{i} \in \mathcal{C}_{i} \\ \mathbf{C}_{i} \in \mathcal{C}_{i} \in \mathcal{C}_{i} \\ \mathbf{C}_{i} \in \mathcal{C}_{i} \in \mathcal{C}_{i} \\ \mathbf{C}_{i} \in \mathcal{C}_{i} \\ \mathbf{C}_{i} \\ \mathbf{C}_{i} \in \mathcal{C}_{i} \\ \mathbf{C}_{i} \in \mathcal{C}_{i} \\ \mathbf{C}_{i} \in \mathcal{C}_{i} \\ \mathbf{C}_{i} \in \mathcal{C}_{i} \\ \mathbf{C}_{i} \\ \mathbf{C}_{i} \in \mathcal{C}_{i} \\ \mathbf{C}_{i} \\ \mathbf{C}_{$ 

干成00年度 後期中間は0歳 (数字1) 久保 3年 = 800年ま120,000年16 M0-( ) 名前( 550) ) [] <sup>1</sup><sup>1</sup> 2050年 (□<sup>-1</sup>,□<sup>-4</sup> (□ 3+41 125396 (□<sup>-1</sup>,□<sup>-4</sup>) □<sup>-1</sup>/<sub>2</sub> 25594 (□<sup>-1</sup>,□<sup>-4</sup>) (0 <sup>1+2</sup>/<sup>2</sup> 25594 (□<sup>-1</sup>,□<sup>-1</sup>)

$$\begin{split} & \underbrace{\left\{ \begin{array}{l} \begin{array}{l} \underbrace{\left\{ \mathbf{x} \right\}}_{i=1}^{i} \in \mathcal{M}(\mathcal{M}_{i}^{i}, \mathbf{x}^{-1}) & = i \in \mathcal{M}_{i}^{i} \in \mathcal{M}_{i}^{i} \in \mathcal{M}_{i}^{i} = i \in \mathcal{M}_{i}^{i} \in \mathcal{M}_{i}^{i} \in \mathcal{M}_{i$$

 ■
 ■
 ■
 ■
 ■
 ■
 ■
 ■
 ■
 ■
 ■
 ■
 ■
 ■
 ■
 ■
 ■
 ■
 ■
 ■
 ■
 ■
 ■
 ■
 ■
 ■
 ■
 ■
 ■
 ■
 ■
 ■
 ■
 ■
 ■
 ■
 ■
 ■
 ■
 ■
 ■
 ■
 ■
 ■
 ■
 ■
 ■
 ■
 ■
 ■
 ■
 ■
 ■
 ■
 ■
 ■
 ■
 ■
 ■
 ■
 ■
 ■
 ■
 ■
 ■
 ■
 ■
 ■
 ■
 ■
 ■
 ■
 ■
 ■
 ■
 ■
 ■
 ■
 ■
 ■
 ■
 ■
 ■
 ■
 ■
 ■
 ■
 ■
 ■
 ■
 ■
 ■
 ■
 ■
 ■
 ■
 ■
 ■
 ■
 ■
 ■
 ■
 ■
 ■
 ■
 ■
 ■

 $\begin{array}{c} \ldots \ldots = \sigma, \frac{-\sigma}{\sigma} = 1 + \delta \\ \hline b = a > 0, b > 0, 0 \geq 0, \sqrt{a + b} = \sqrt{a} + \sqrt{b} \\ b = \frac{\sqrt{b}}{\sqrt{-3}} = -\sqrt{2} \ \epsilon \end{array}$ 

 ○ カメンパをなっていたい。
 ○ カメンパンだしにありう業素ととする、22% エジーはいってい時期はを D=2<sup>1-4</sup> cel とするときへの特定を入え、5素メ2=-00歳)
 ① 加力増減 cel + bic + col 参照 久立つの実施発育 力力のの必要+-分泌作 年、25%の一部分違べ、(5) ○
 D かくる D Dg3 ④ D>0 ④ Dg6 Φ D=0

 2) 込や年来。41+34+(2)00 FVへての東東 41-0-1-でなり入っための必要 +金倉作文へのペータ0 5 個人。(単) ○
 0 ε 2 0, D × 0
 0 ε 3 0, D × 0
 0 ε 4 0, D × 0
 0 ε < 0, D × 0</li>
 0 ε < 0, D × 0</li>
 0 ε < 0, D × 0</li>
 0 ε < 0, D × 0</li>
 0 ε < 0, D × 0</li>
 0 ε < 0, D × 0</li>
 0 ε < 0, D × 0</li>
 0 ε < 0, D × 0</li>
 0 ε < 0, D × 0</li>
 0 ε < 0, D × 0</li>
 0 ε < 0, D × 0</li>
 0 ε < 0, D × 0</li>
 0 ε < 0, D × 0</li>
 0 ε < 0, D × 0</li>
 0 ε < 0, D × 0</li>
 0 ε < 0, D × 0</li>
 0 ε < 0, D × 0</li>
 0 ε < 0, D × 0</li>
 0 ε < 0, D × 0</li>
 0 ε < 0, D × 0</li>
 0 ε < 0, D × 0</li>
 0 ε < 0, D × 0</li>
 0 ε < 0, D × 0</li>
 0 ε < 0, D × 0</li>
 0 ε < 0, D × 0</li>
 0 ε < 0, D × 0</li>
 0 ε < 0, D × 0</li>
 0 ε < 0, D × 0</li>
 0 ε < 0, D × 0</li>
 0 ε < 0, D × 0</li>
 0 ε < 0, D × 0</li>
 0 ε < 0, D × 0</li>
 0 ε < 0, D × 0</li>
 0 ε < 0, D × 0</li>
 0 ε < 0, D × 0</li>
 0 ε < 0, D × 0</li>
 0 ε < 0, D × 0</li>
 0 ε < 0, D × 0</li>
 0 ε < 0, D × 0</li>
 0 ε < 0, D × 0</li>
 0 ε < 0, D × 0</li>
 0 ε < 0, D × 0</li>
 0 ε < 0, D × 0</li>
 0 ε < 0, D × 0</li>
 0 ε < 0, D × 0</li>
 0 ε < 0, D × 0</li>
 0 ε < 0, D × 0</li>
 0 ε < 0, D × 0</li>
 0 ε < 0, D × 0</li>
 0 ε < 0, D × 0</li>
 0 ε < 0, D × 0</li>
 0 ε < 0, D × 0</li>
 0 ε < 0, D × 0</li>
 0 ε < 0, D × 0</li>
 0 ε < 0, D × 0</li>
 0 ε < 0, D × 0</li>
 0 ε < 0, D × 0</li>
 0 ε < 0, D × 0</li>
 0 ε < 0, D × 0</li>
 0 ε < 0, D × 0</li>
 0 ε < 0, D × 0</li>
 0 ε < 0, D × 0</li>
 0 ε < 0, D × 0</li>
 0 ε < 0, D × 0</li>
 0 ε < 0, D × 0</li>
 0 ε < 0, D × 0</li>
 0 ε < 0, D × 0</

 $\begin{array}{c} \hline \mathbf{S} & \Re \, \mathbf{K} \, \mathbf{x} = 1 - \sqrt{7 - 5 \epsilon} \, \mathbf{K} \, \mathbf{S} \, \mathbf{x} \otimes \mathbf{0} - \mathbf{0} \, \mathbf{b} \in \mathbf{M} \, \mathbf{c} \, \mathbf{c} \,$ 

図5 説明の印刷

説明は、学生に配布するものではないので簡単なメ モで済ましている。

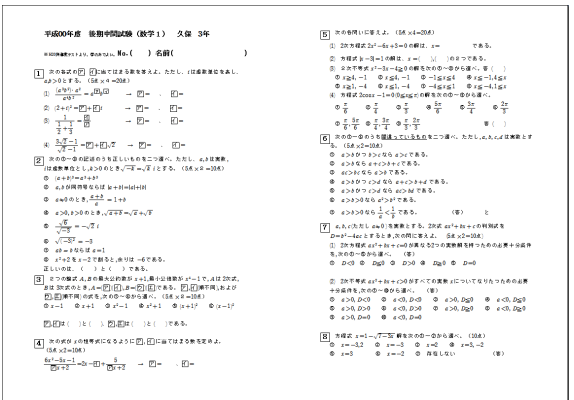

図6 間のみの印刷

図6は、図3と同様に、図4にあった答の部分が印 刷されていないだけである。

#### 5. 平成21年度のテスト

前の2例で、どのようになるか分かるから、ここからは、問のみの印刷例を省略する。

平域00年度 後期中間試験(数学1) 久保 3年 (1) 整式 x<sup>2</sup>+kx<sup>2</sup>-2x-1 が x+1 で割り切れるとき、k=0 である。 валайтарын, дааты, Жа.( )名前( <u>將茶</u>例 ) (5時) (2) 繋式、5x<sup>3</sup> + 4x<sup>2</sup> + x + 2 を翌x − 1で割ると帯は2x<sup>2</sup> + 2x + 2)、余り は3である。 → 22 = 3、22 = 1 (5歳×2=10点) 1)次の各式の⑦ 206よび(二):自てはまる数を苦えよ。ただし、/は感数 単位を表し、 ⑤次の用いに答えよ。(5点×2=10点)
 (1) 2次方程式2x<sup>2</sup>-6x+1=0の解は、x=<sup>3±√7</sup>/2 である。 (1)  $(2x-3y)^2 = 8x^3 - 36x^2y + [3y^2 - 27y^3] \rightarrow [34]$ (2)  $\sqrt[3]{\sqrt{a}} = \sqrt[3]{a} \rightarrow \square = 6$ (2) Statistical  $\frac{1}{x-1} - \frac{1}{x+2} = \frac{x}{2(x+2)}$  of which x=3 the a. ⑤次の公式方様式②→③のうちから見るろっか無影解を持っものをニン選 (人、その優勢を答えよ、(5%×2=30点) ① ポー2=+0 ① ポー2±+1=0 0 ポー2±+50 ④ 3ポー2±+1=0 0 ポー2±+5±+60 ④ 3ポー5±+60 0 4ポー4±+1=0 ④ 3ポー5±+60 (3) ① と ① (7)次の名問いに答えよ。
 (1) 2次方程式 x<sup>2</sup>< xを解け。(5代) (答)</li>  $\begin{array}{l} \mathbb{D} \quad \sqrt{-c^2/c^2} = \mathrm{Id} \\ \sqrt{-c^2/c^2} = -5/7 \\ \mathbb{D} \quad 8 \circ p \neq 7 \mathrm{Mid} \quad 3 \circ p \approx 7.5 \\ \mathbb{D} \quad 4 + 1 + 4 - 1 = -4 \circ t \geq 8, \quad (s+1)^2 + (s-1)^2 = 16 \\ \mathbb{D} \quad (s+1)^2 + (s-1)^2 = 0 \\ \mathbb{D} \quad s, \rho \neq \mathrm{Mid} \quad \mathrm{Mid} \quad s, \quad \sigma = \rho = 0 \\ \mathbb{D} \quad s, \rho \neq \mathrm{Mid} \quad \mathrm{Mid} \quad s, \quad \sigma = \rho = 0 \end{array}$ 正しいのは、(①)と(⑤)である。 ③飲の式が5の個等式になるように、ア、イに当てはまる数を答えよ。 (5歳×2=10点)  $\frac{|\overline{z}|_{z+3}}{(z+3)(z-4)} = \frac{|\overline{z}|}{z+3} + \frac{5}{z-4} \rightarrow |\overline{z}| = 8$ ,  $|\overline{z}| = 3$ (3) 潮立方程式 |2x+3≥-1 を解け。(5点) (答) x≥-1 (8) 200万程式 x<sup>2</sup>+Ax+k-1=0 が正と負に一つずつ解巻持つとき、定数 よの満たす範囲を苦えよ。(10点) (苦) k<1
</p>

図7 問と答を印刷

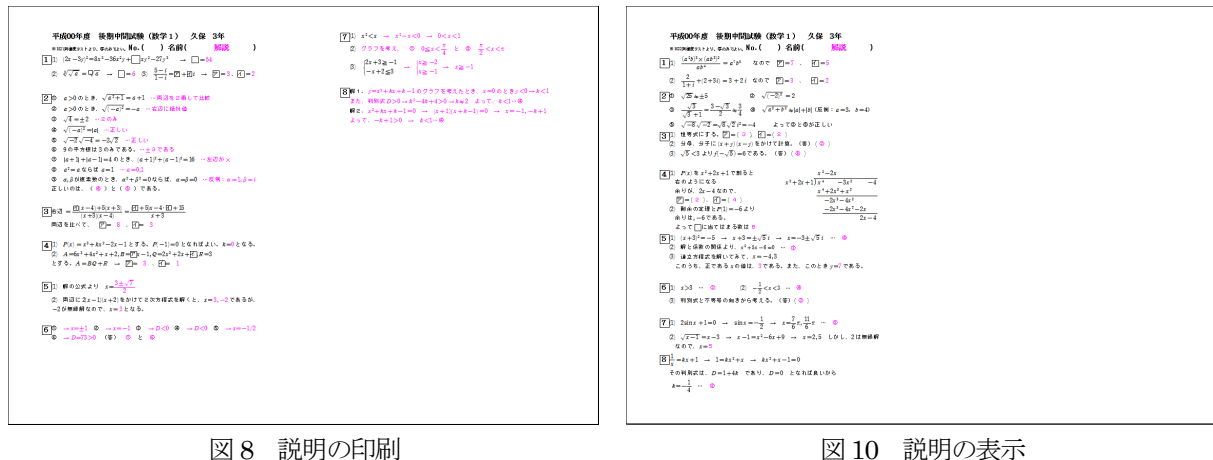

図8 説明の印刷

#### 6. 平成22年度のテスト

まず、間と答。

| 平成00年度 後期中間試験(数学1) 久保 3年                                                                                   | 5x08801822.                                                                                                    |
|----------------------------------------------------------------------------------------------------|----------------------------------------------------------------------------------------------------|
| H-() (240( 1977))                                                                                          | <ul> <li>(1) 2K万幅K(1+3)=-50個年(1)である。[]に置くままるものを, Kの<br/>の~のから深た。ただし、(注意教養分支表す。(5点) (茶)(茶)(茶)</li> </ul>                                                             |
|                                                                                                    | 03+15 03+151 0-3+15 0-3+151 0 5+15                                                                                                    |
| ■ 次の (ア)、「「に向てはまる数を答えよ、たたし、」は感染剤はなみす。                                                                      | $\Phi 5 \pm \sqrt{3}$ ( $\Phi - 5 \pm \sqrt{3}$ ) $\Phi - 5 \pm \sqrt{3}$ (                                                                                         |
| (5# ×2=10#)                                                                                                | ② α+β=-5,αβ=-6をみたぎ2つの数α,βを孵にもつ2次方曜式を,次の                                                                                                    |
| $(a^{1}b)^{2} \times (ab^{2})^{2} = a \square_{0} \square_{0}$ $(D = 1)$                                   | ◎一章から謂べ、(5点) (※)(◎)                                                                                                    |
|                                                                                                    | $\oplus x^2 + 5x + 6 = 0$ $\oplus x^2 + 6x + 5 = 0$ $\oplus x^2 + 5x - 6 = 0$ $\oplus x^2 + 6x - 5 = 0$                                                             |
| $(2) \frac{2}{1+i} + (2+3i) = \mathbb{P} + \mathbb{P} i \rightarrow \mathbb{P} = 3$ . $\mathbb{P} = 2$     | @ 1,-31+0=0 @ 1,-01+0=0 @ 1,-31-0=0 @ 1,-41-0=0                                                                                                    |
| 111                                                                                                    | (5) 過去方相式<br>(メ=3x-2) の解わらた,正であるよの通は,x=門で                                                                                                    |
| 2次のの~ゆの記述のうち互しいものを二つ道べ、ただし、4,8は実験とする。                                                                      | ある。また、このときッ=们である。「四日に当てはまる教を使えよ、                                                                                                    |
| 立しいのは、しなうとしなうである。(単不同) (55.×2=105)<br>(T *                                                                 | (5.6.×2=10.6.) P=(.9.), P=(.7.)                                                                                                    |
| $\oplus \sqrt{25} = \pm 5$ $\oplus \sqrt{(-2)^2} = 2$ $\oplus \frac{\sqrt{3}}{\sqrt{2} + 1} = \frac{3}{4}$ | 6 KODMULDIX. (55.×3=355)                                                                                                    |
| $ = \sqrt{a^2+b^2} =  a + b  = \sqrt{-3}\sqrt{-2} = -4 $                                                   | <ol> <li>(1) 建立平等式</li> <li>(2) -3x&lt;0</li> <li>(2) の解毛,次の中~中から遅べ。</li> <li>(3) (4)</li> </ol>                                                                    |
|                                                                                                    | © x<3 © x>3 © x≤-2 ⊕ x≥-2 © -2≤x<3 ⊕₩41                                                                                                    |
| 3 次の各同いに等よ、(ちま×3=15ま)                                                                                      |                                                                                                    |
| <ol> <li>         (1) x+1</li></ol>                                                                        | ② 2次平等式(2x+1)(x-5)<0 の解を,次の①~②から遠べ。(答)(※)                                                                                                    |
|                                                                                                    | $\Phi = x < -\frac{1}{2}, x < 3$ $\Phi = x > -\frac{1}{2}, x > 3$ $\Phi = x < -\frac{1}{2}$                                                                         |
| <u>1</u> - <u>1</u>                                                                                        | ゆ -1 <x<3 x="" ゆ="">3 ゆ 解なし</x<3>                                                                                                    |
| ② ユージュージョー つてある。 □ に当てはよるものを,次のひ~ゆから道べ。                                                                    | ③ 朝谷(すべての実験」である2次で帯拭る,次のの~母から1つ催べ。                                                                                                    |
| $x+y^{+}x-y$ (\$) (\$)                                                                                     | $\bigcirc x^{2}+x-2<0 \bigcirc x^{2}+x-2>0 \oslash -x^{2}+x-2<0 \oslash -x^{2}+x-2>0$                                                                               |
| 0 4 0 − 4 0 8 0 − 8 0 0 0 0 0 0 0 0 0 0 0 0 0 0 0                                                          | (春)(春)                                                                                                    |
| , , ,                                                                                                    | ア次の各間に答えよ、 (5点×2=10点)                                                                                                    |
| (3) f(x)= x-3 + x+3  と f る と #, f(-√5)=() て # る. □ に m T は z る                                             | <ol> <li>(1) 方程式 25km x + 1=0の0≦x &lt; 2xにおける個を,次のの~のから違べ、</li> </ol>                                                                                               |
| ものを,次のの~ゆから遠べ。 (帯)(中)                                                                                      | 0x-3,5r 0x-3,5r 0x-5,5r 0x-5,5r                                                                                                    |
|                                                                                                    | $\Phi x = \frac{\pi}{6}, \frac{5}{6}x$ $\Phi x = \frac{\pi}{6}, \frac{11}{6}x$ $\Phi x = \frac{5}{6}x, \frac{7}{6}x$ $\Phi x = \frac{7}{6}x, \frac{11}{6}x$ (8) (0) |
| 4 x 6数式 F(x)=x <sup>4</sup> -3x <sup>2</sup> -4 について,次の各同いに等えよ。                                            | ② 無理力程式 √x−1=x−3の群は,x−□である。□に出てはまる象を                                                                                                    |
| <ol> <li>P(x)をx<sup>2</sup>+2x+1で割ったときの余りは、回x一日である。</li> <li>P(x)を</li> </ol>                              | 等えよ。 (客)(客)                                                                                                    |
| 出てはまる数を考えよ。(10点) (二(2)) (二(4))                                                                             | B メについての方程式 1/2 = kx + 1(k+0)がただ1つの実象相をもつとき。定象 k                                                                                                    |
| ② P(15)・-1で割ったときの合りは、一つである。「に当てはまる者を                                                                       | ▲を,次の◎~◎から1つ湯べ。(5点) (第)(◎                                                                                                    |
| #1.2. (56) (#) (6)                                                                                         |                                                                                                    |
|                                                                                                    |                                                                                                    |

図9 問と答の表示

次の図に出てくる筆算は、Studyaid のツールを利用 している(間4)。

こういったツールを Studyaid は用意していて、便利 である。

#### 6. 平成23年度のテスト

これまでと違って、問題の順序をオリジナルの学習 到達度から変更している。

テストとして利用するとき、オリジナルの順番にこ だわるより見た目をよくしたつもりである。

また、図11にあるピンク部分を見れば分かるとおり、 5は、実際には§24の問題であり、順送りに6は§2 1の問題、7は§22の問題、8が§23の問題であ る。ピンク色が問のみの印刷時に無視されるのを利用 して、コメントをして入れている。コメントは、解説 枠のみに入れても良いのだが、このほうが、自分に分 かりやすいため、そうしている。

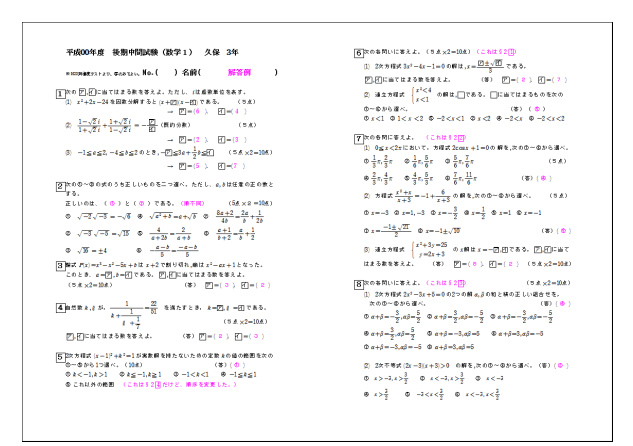

図 11 問と答の表示

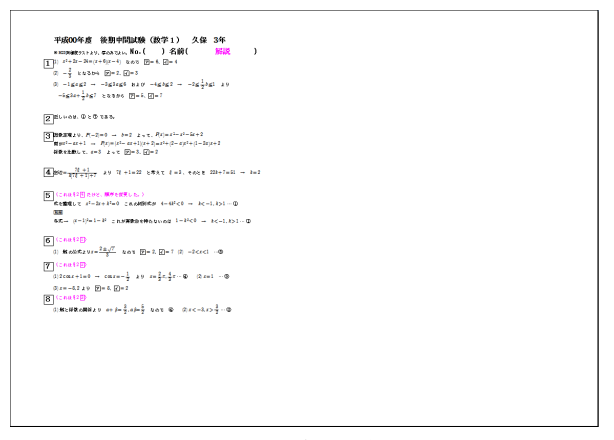

図12 説明の表示

### 7. おわりに

Studyaid は、ここに紹介した図から分かる以外にも、 関数のグラフや図形の描画機能があり、便利である。

美しい仕上がりを求めると、小問や選択肢を横に並 べるとき、目視での位置調整になるし、改行幅を調整 する機能が無いので、数式を含む行と含まない行で行 間の不揃いが気になるときは、図中数式を使うことに なる。

ここに紹介した中にも図中数式を使っている問題が あるが、小さい図で紹介しているので、どこに使われ ているか分からないだろう。

最後に、高専機構が学習到達度について公表してい るページの URL を紹介しておく。

「国立高専機構 》学習到達度試験」

http://www.kosen-k.go.jp/attainment.html